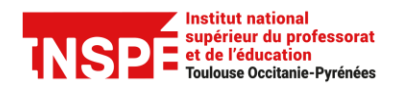

# ANIMER UNE CLASSE-VIRTUELLE AVEC ADOBE CONNECT

Auteur : Pr@tice Mise à jour : 28/09/2020

#### **OBJECTIF**

Cette fiche vous donne les éléments de base pour animer vos classes-virtuelles avec Adobe Connect.

Un guide existe également pour les participants.

## **MATERIEL NECESSAIRE**

- Une connexion internet : pour un meilleur débit, préférer une connexion filaire à une connexion wifi.
- Un micro-casque, à privilégier au micro et hauts parleurs de l'ordinateur pour éviter un retour son.
- Adobe Connect peut être utilisé avec un ordinateur, une tablette ou un smartphone.

## **EN CAS DE PROBLEME**

Signaler tout problème technique sur Aladin : <u>http://aladin.univ-tlse2.fr/espe</u>

## **CONFIGURATION LOGICIELLE A REALISER**

• Installer l'application correspondant au système d'exploitation utilisé : https://helpx.adobe.com/adobe-connect/connect-downloads-updates.html

## **VOTRE COMPTE**

Votre identifiant : le même que celui de l'ENT

**Votre mot de passe :** fourni par l'administrateur de la plate-forme il vous est demandé de le modifier à la première connexion.

Votre compte dispose de droits permettant de créer des salles et d'animer des séances en classes-virtuelles. Tous les étudiants de l'INSPE disposent d'un compte ainsi que tous les personnels.

230 licences sont actuellement disponibles pour disposer des droits d'animer une classe-virtuelle (rôle hôte). Se signaler auprès de Pr@tice si vous ne disposez pas de ces droits et souhaitez animer des séances de cours en classe-virtuelle.

## SOMMAIRE

- Accéder à la salle de cours
- Préparer sa salle en amont du cours
- Animer la séance de classe-virtuelle
- Gérer les interactions avec les étudiants
- Mettre fin à la classe
- Mettre l'enregistrement à disposition des étudiants dans Moodle
- Créer une salle

# ACCEDER A LA SALLE DE COURS

## Solution 1 : accès à Adobe Connect via l'ENT de l'INSPE

- Se connecter l'ENT de l'INSPE http://inspe.univ-toulouse.fr
- A partir de votre page d'accueil personnalisée de l'ENT, cliquer sur le lien Accéder aux classesvirtuelles
- S'authentifer ensuite dans Adobe Connect avec vos identifiants personnels

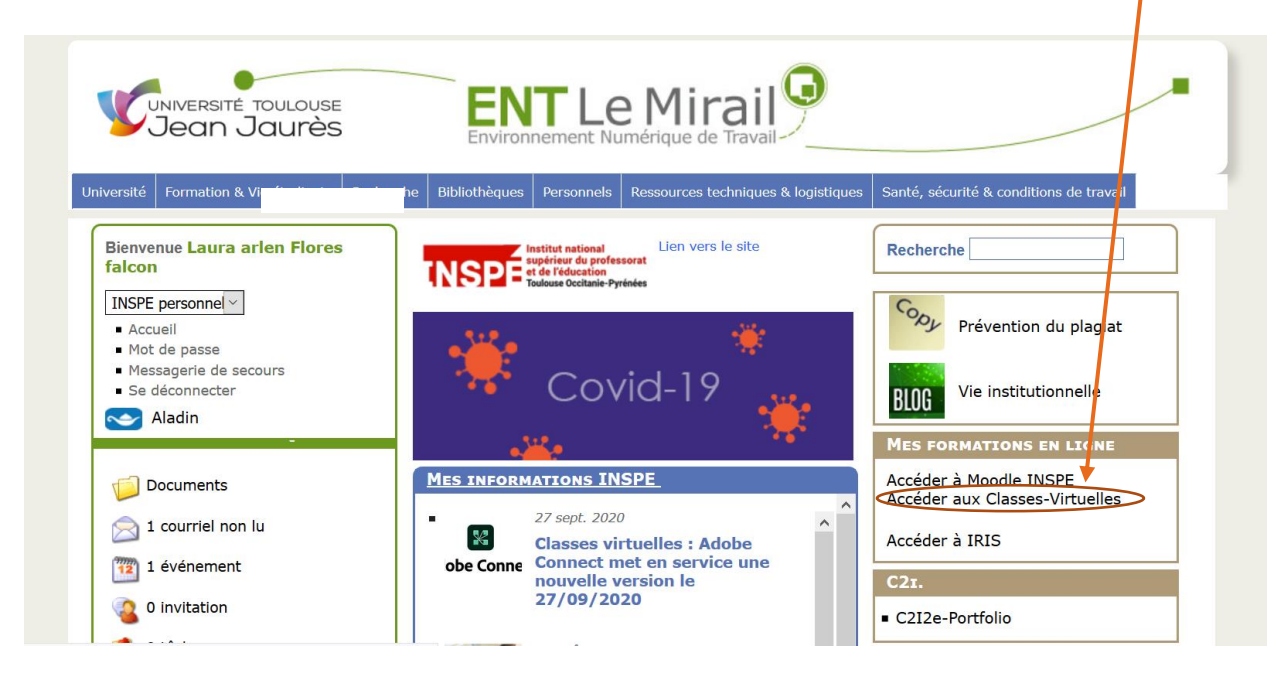

## Solution 2 : accès à Adobe Connect via l'adresse URL directe de la plateforme

- Accéder directement à l'url d'Adobe Connect https://espe-univ-toulouse.adobeconnect.com
- S'authentifer ensuite dans Adobe Connect avec vos identifiants personnels

**Pour ces deux solutions**, une fois connecté, il est possible d'accéder aux salles (réunions) qui vous concernent en tant que hôte de réunion (formateur), présentateur, ou simple participant.

**Pour rentrer dans la salle de formation** (réunion), se positionner sur la réunion concernée et cliquer sur l'icône Lancer.

| Institut metional<br>prévenue prévenserat<br>et de l'éducation<br>Toulouse Occitanie-Pyrénées | Aide ∽ Déconnexion :            | exion : LAURA ARLEN FLORES FALCON |                            |               |            |
|-----------------------------------------------------------------------------------------------|---------------------------------|-----------------------------------|----------------------------|---------------|------------|
| Accueil Contenu Réunions Rapports Ac                                                          | Iministration Mon profil        |                                   | Titre                      | & Description | Rechercher |
| ⑤ Fuseau horaire : (GMT+01:00) Bruxelles, Copenhague<br>Calendrier A Mes réunions I Mes enre  | r, Madrid, Paris<br>gistrements |                                   | Afficher l'ancienne expéri | ence          | + Créer    |
| Tous Hôte Présentateur Participant                                                            | O Créé par moi                  |                                   |                            |               |            |
| NOM                                                                                           | DATE DE DÉBUT                   | ADRESSE URL                       | RÔLE                       |               | Lancer     |
| M3 MEEF-PE Foix                                                                               | 09/17/2020 10:00 AM             | /m3-pe-foix/                      | Hôte                       | 6 🖉           | 4          |
| M2-EFEN-Soutenances-stage-memoire-salle2                                                      | 08/25/2020 3:15 PM              | /m2-efen-soutenances-salle2/      | Participant                |               |            |

Attention, il est nécessaire de disposer du rôle de hôte de réunion pour démarrer une réunion.

#### Solution 3 : Accès à la salle par son url

Si l'adresse url d'accès à la salle a été diffusée (via Moodle, via la messagerie...), l'entrée dans la salle de formation peut se faire directement en utilisant alors vos identifiants personnels.

## PREPARER SA SALLE EN AMONT DU COURS

En amont de la séance il convient de préparer sa salle en y chargeant les ressources à présenter aux étudiants.

Sélectionner partager un document et en cliquant sur Parcourir mon ordinateur. Une fois chargé le document reste dans la salle jusqu'à ce que vous le supprimiez.

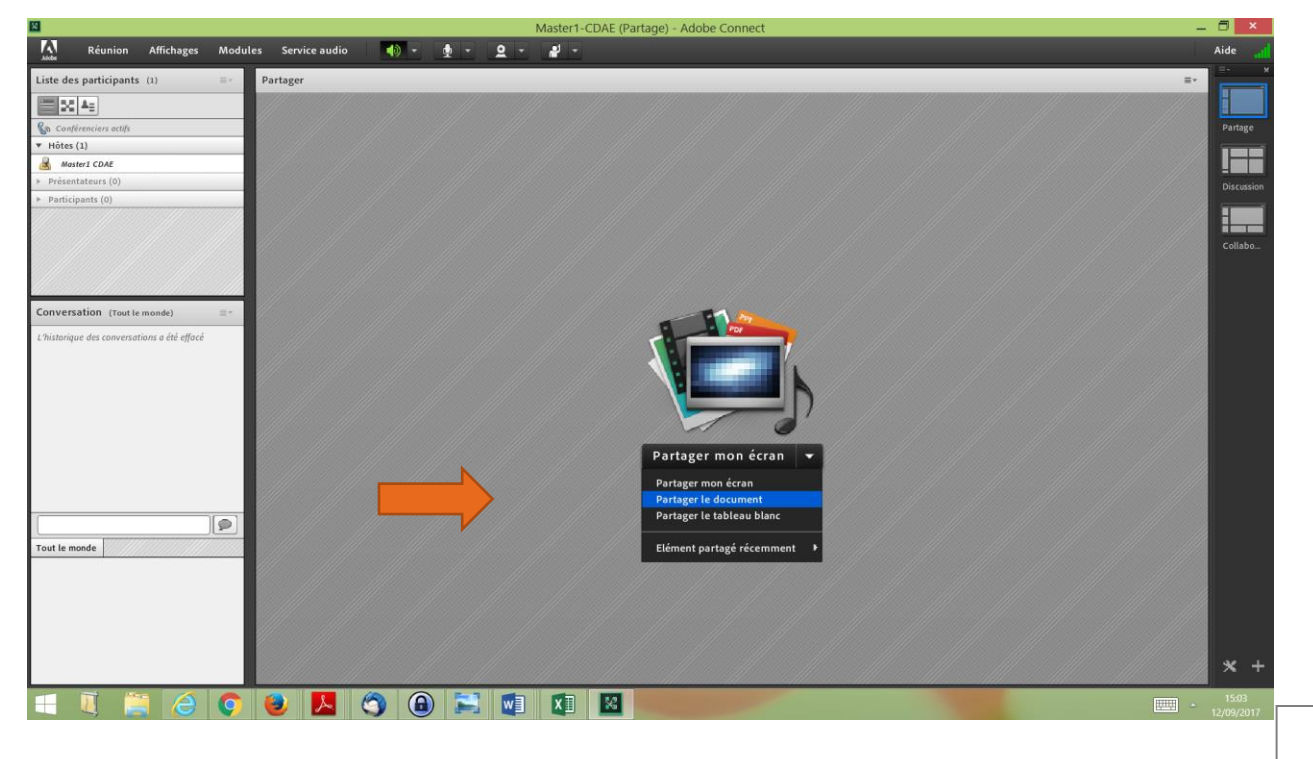

| tager l'historique                                        | Nom                     | Туре         |
|-----------------------------------------------------------|-------------------------|--------------|
| eaux blancs<br>iers transférés<br>contenu<br>tenu partagé | seanceCV3-11-03-16.pptx | Présentation |
| courir mon ordina                                         | teur                    | Ok Annu      |

Plus d'info sur le partage : https://helpx.adobe.com/fr/adobe-connect/using/sharing-content-meeting.html

Construire son scénario de formation : possibilités offertes

- partage de documents téléchargés au préalable (diaporamas, pdf, videos....)
- partage d'écran : démos, affichage de votre cours Moodle....
- travail sur tableau blanc : brain storming...
- travaux en petits groupes
- sondages

Lors de votre préparation, ou bien durant l'animation de votre séance, le menu **Modules** vous permet d'afficher / masquer / paramétrer les différents blocs (fichiers à télécharger, création de sondages...).

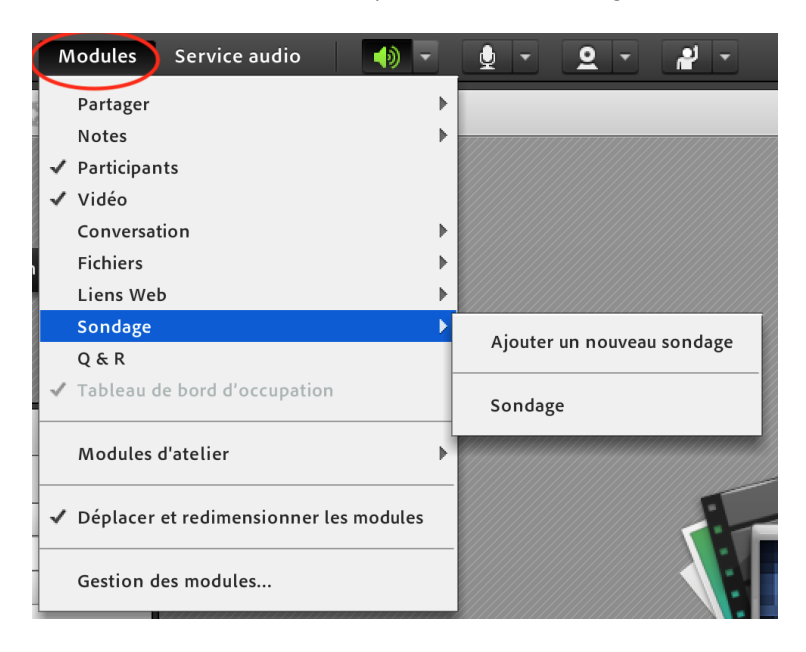

Remarque : Ne pas hésiter à prendre rendez-vous avec pr@tice pour tout conseil de scénarisation.

# ANIMER LA SEANCE DE CLASSE-VIRTUELLE

## Donner les droits aux participants sur le microphone

Les participants n'ont pas à l'entrée dans la salle les droits de parler via leur microphone (l'icône micro n'apparait pas).

Il convient donc au formateur de donner aux participants les droits sur le microphone.

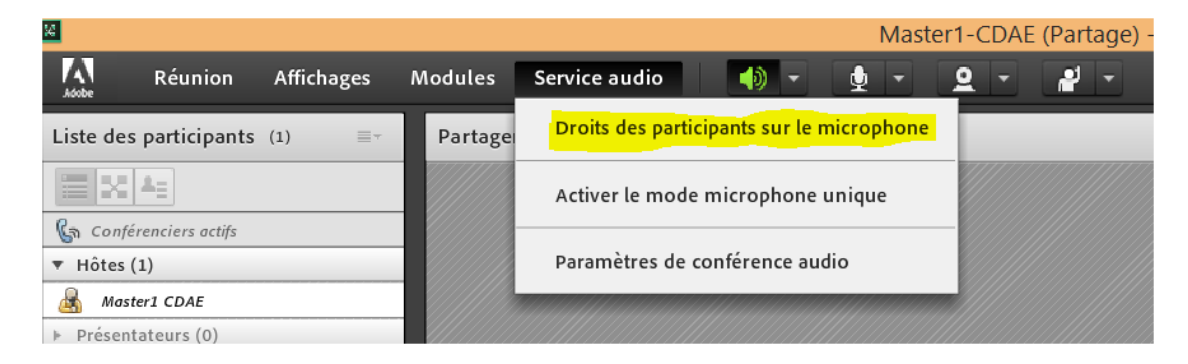

Pensez à inviter les participants à fermer leur micro s'ils le laissent ouvert (gestion à l'aide de l'icône du micro).

#### Choisir un mode d'affichage adapté à la modalité de formation

En fonction de votre scénario pédagogique vous pouvez choisir **différents modes d'affichage** au cours d'une séance.

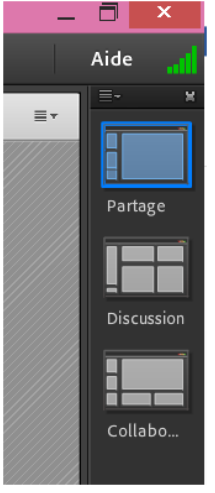

Vous pouvez les modifier et en créer de nouveaux.

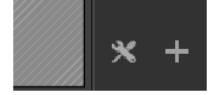

## Lancer l'enregistrement de la classe

La classe virtuelle peut être enregistrée afin d'en garder une trace.

Avant de débuter la séance, cliquer sur Enregistrer la réunion dans le menu Réunion.

| 14                                                                           |                                                     |                                                     |                       |           |      |      | Mas        | st |
|------------------------------------------------------------------------------|-----------------------------------------------------|-----------------------------------------------------|-----------------------|-----------|------|------|------------|----|
| Adobe                                                                        | Réunion                                             | Affichages                                          | Modules               | Service a | udio | • (ا | <b>•</b> - |    |
| Liste des                                                                    | Gérer les<br>Gérer l'ac<br>Changer i                | informations o<br>ccès et l'entrée<br>mon rôle      | de la réunion         | ;         |      |      |            |    |
| <ul> <li>♥ Hôtes</li> <li>♥ Hôtes</li> <li>Mass</li> <li>▶ Présen</li> </ul> | Préférenc<br>Assistant                              | es<br>Configuration                                 | audio                 |           |      |      |            |    |
| ▶ Partici                                                                    | Enregistro<br>Passer au<br>Activer la<br>Plein écra | er la réunion<br>mode Prépara<br>zone réservée<br>m | ntion<br>aux présenta | teurs     |      |      |            |    |
| Convers                                                                      | Arrêter la<br>Quitter A                             | réunion<br>dobe Connect                             |                       |           |      |      |            |    |

Choisir ensuite un nom de l'enregistrement représentatif du contenu. Plusieurs enregistrements peuvent être réalisés par classe si vous souhaitez réaliser des capsules vidéo courtes.

| Enregistrer la réunion |            |
|------------------------|------------|
| Nom                    |            |
| UE91_5                 |            |
| Résumé                 |            |
|                        |            |
|                        |            |
|                        |            |
|                        |            |
|                        |            |
|                        | Ok Annuler |

La gestion de l'enregistrement (pause, arrêt) est contrôlée à partir de la commande située à droite dans la barre de menu.

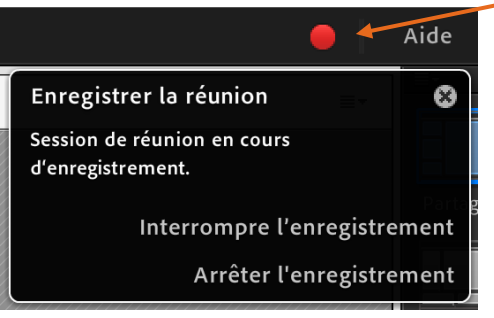

## **GERER LES INTERACTIONS AVEC LES ETUDIANTS**

Durant la séance, les étudiants peuvent interagir :

- oralement (pensez à vérifier que le micro soit bien ouvert)
- par le bloc conversation
- par les icônes, que vous verrez apparaitre à droite de leur nom dans la zone des participants.

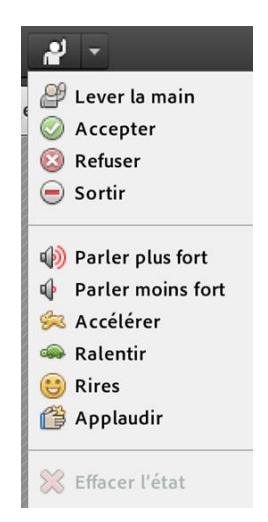

Il vous faut apprendre aux étudiants à nettoyer leur statut une fois pris en compte par le formateur (il suffit de cliquer de nouveau sur l'icône).

Pour nettoyer les icônes en tant que présentateur :

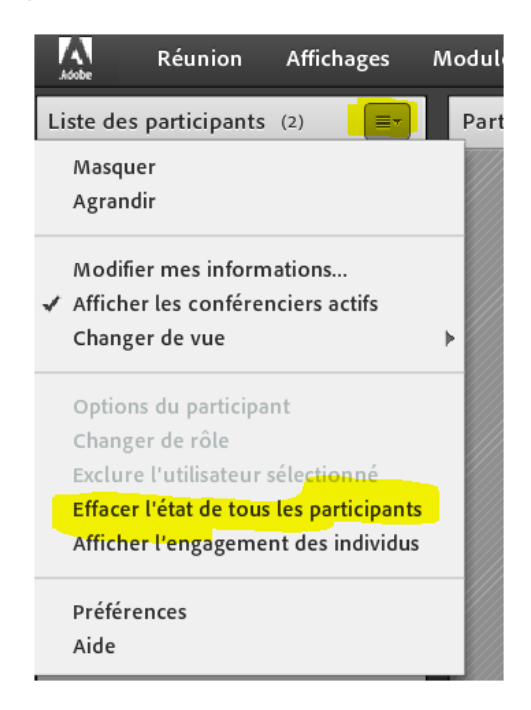

## **METTRE FIN A LA CLASSE**

| Réunion                              | Affichages       | Modules      | Service |  |  |  |  |  |
|--------------------------------------|------------------|--------------|---------|--|--|--|--|--|
| Gérer les informations de la réunion |                  |              |         |  |  |  |  |  |
| Gérer l'a                            | ccès et l'entrée |              | ►       |  |  |  |  |  |
| Changer                              | mon rôle         |              | +       |  |  |  |  |  |
| Préférenc                            | ces              |              |         |  |  |  |  |  |
| Assistant                            | Configuration    | audio        |         |  |  |  |  |  |
| Enregistr                            | er la réunion    |              |         |  |  |  |  |  |
| Passer au                            | mode Prépara     | tion         |         |  |  |  |  |  |
| Activer la                           | zone réservée    | aux présenta | teurs   |  |  |  |  |  |
| Plein écra                           | an               |              |         |  |  |  |  |  |
| Arrêter la                           | réunion          |              |         |  |  |  |  |  |
| Quitter A                            | dobe Connect     |              |         |  |  |  |  |  |

# METTRE L'ENREGISTREMENT A DISPOSITION DES ETUDIANTS DANS MOODLE

La plateforme Adobe Connect ne permet pas aux étudiants d'accéder directement à l'ensemble des enregistrements des cours auxquels ils sont inscrits.

Il est donc nécessaire de leur communiquer (via moodle par exemple) le lien d'accès à l'enregistrement du cours.

- 1) Se connecter à Adobe Connect via l'adresse URL directe de la plateforme : https://espe-univ-toulouse.adobeconnect.com
- 2) A partir de l'onglet Accueil, sélectionner la salle pour laquelle vous voulez diffuser l'enregistrement et cliquer sur l'icône « Modifier »

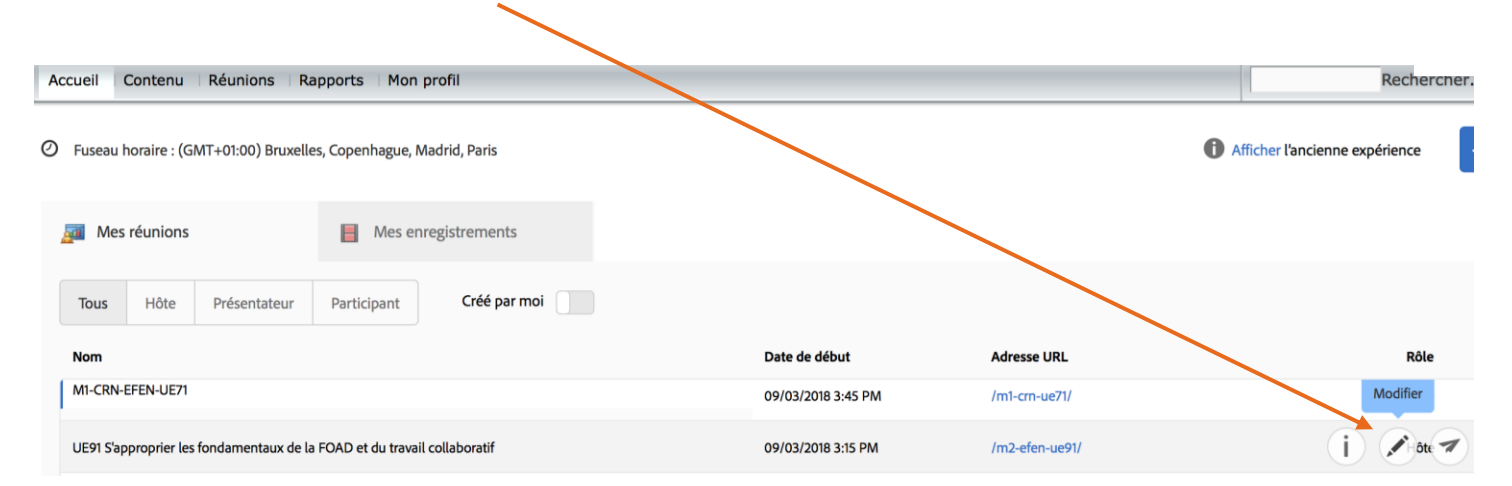

#### 3) Accéder aux enregistrements

| Accueil Contenu        | Réunions                        | Rapports              | Mon profil                        |                    |                    |                      |            |                 |           |        |
|------------------------|---------------------------------|-----------------------|-----------------------------------|--------------------|--------------------|----------------------|------------|-----------------|-----------|--------|
| Réunions partagées     | Réunions                        | utilisateurs          | Mes réunions Table                | eau de bord de     | s réunions         |                      |            |                 |           |        |
| Partagé                | <u>ees</u> > <mark> </mark> Mas | ster-efen-M2          | 2 > 🗾 UE91 S'approprier           | les fondamen       | taux de la FOAD et | t du travail co      | ollaborati | f               |           |        |
| Informations sur la ré | union   <u>Modif</u>            | <u>fier les infos</u> | Modifier les participants         | <u>Invitations</u> | Contenu transféré  | <u>é</u>   Enregistr | ements     | <u>Rapports</u> |           |        |
| Supprimer              | Déplacer dans                   | s un dossier          | Type d'accès                      |                    |                    |                      |            |                 |           |        |
| Nom →                  |                                 |                       |                                   |                    | Actions            | Accès                | Date d'    | enregistrement  | Durée act | tuelle |
| UE91 S'app             | oroprier les fo                 | ndamentaux            | <u>x de la FOAD et du travail</u> | collaboratif_5     | Actions •          | 骨 Privé              | 04/10/2    | 018 18:44       | -         |        |

#### 4) Autoriser l'accès à un enregistrement

Par défaut, l'enregistrement est en accès privé, donc réservé aux utilisateurs inscrits dans le cours et authentifiés avec leurs identifiants personnels.

Pour permettre un accès à tout utilisateur qui disposerait du lien, le type d'accès doit être changé en public (avec la possibilité de créer un mot de passe).

Informations sur la réunion | Modifier les infos | Modifier les participants | Invitations | Contenu transféré | Enregistrements | Rapports

|   | Supprimer | Déplacer dans un dossier   | Type d'accès                            |                  |         |                           |
|---|-----------|----------------------------|-----------------------------------------|------------------|---------|---------------------------|
| C | Nom →     |                            |                                         | Actions          | Accès   | Date d'enregistrement → [ |
|   | UE91 S'a  | pproprier les fondamentaux | de la FOAD et du travail collaboratif_5 | Actions <b>•</b> | 骨 Privé | 04/10/2018 18:44 -        |

Informations sur la réunion | Modifier les infos | Modifier les participants | Invitations | Contenu transféré | Enregistrements | Rapports

Modifier le type d'accès [ <u>Retour à la page des enregistrements</u> ]

#### UE91 S'approprier les fondamentaux de la FOAD et du travail collaboratif\_5

O Privé

• Public

Définir le mot de passe (facultatif)

Enregistrer Annuler

5) Pour obtenir l'url de l'enregistrement cliquer sur l'enregistrement en question. Le lien URL de l'enregistrement peut ensuite être déposé dans le cours Moodle au niveau de la progression pédagogique.

| Ir | formations sur la réunion | Modifier les infos   Modifier les participants   Invitations   Contenu transféré   Enfegistrements   Rapports |
|----|---------------------------|----------------------------------------------------------------------------------------------------|
|    | Informations d'enregist   | rement Actions <del>v</del>                                                                                   |
|    | Titre:                    | UE91 S'approprier les fondamentaux de la FOAD et du travail collaboratif_5                                    |
|    | Type:                     | Enregistrement                                                                                                |
|    | Durée:                    | 01:10:11                                                                                                    |
|    | Utilisation disque:       | 146224.6 Ко                                                                                                   |
|    | Permissions:              | Comme le dossier parent                                                                                       |
|    | Adresse URL d'affichage:  | https://espe-univ-toulouse.adobeconnect.com/pmtfy5b5votl/                                                     |
|    | Résumé:                   |                                                                                                    |
|    | Date d'enregistrement:    | 04/10/2018 18:44                                                                                              |

## **CREER UNE SALLE**

Un dossier personnel associé à votre compte est créé pour contenir vos salles de réunions que vous pouvez ranger dans des sous dossiers.

| espe<br>te de l'éducation<br>Toulouse Mid-Pyrénées                                 |                  |         |  |  |  |  |  |
|------------------------------------------------------------------------------------|------------------|---------|--|--|--|--|--|
| Accueil Contenu Réunions Rapports Administration Mon profil                        |                  |         |  |  |  |  |  |
| Réunions partagées Réunions utilisateurs Mes réunions Tableau de bord des réunions |                  |         |  |  |  |  |  |
| Réunions utilisateurs > ANNIE.COURSEILLE@UNIV-TLSE2.FR                             |                  |         |  |  |  |  |  |
| New Martinetza New York Construction Destination Distance                          |                  |         |  |  |  |  |  |
| Nouveau dossier Supprimer Dossier parent Deplacer                                  |                  |         |  |  |  |  |  |
| ✓ Nom →                                                                            | Heure de début → | Durée → |  |  |  |  |  |
| Modèles                                                                            |                  |         |  |  |  |  |  |
| EssaisEnregistrements                                                              | 12/01/2018 16:00 | 01:00   |  |  |  |  |  |
| EFdidalap                                                                          | 10/01/2018 22:00 | 01:00   |  |  |  |  |  |

Copyright © 2001 - 2017 Adobe Systems Incorporated and its licensors. All rights reserved.

Pour créer une nouvelle salle, sélectionner « Nouvelle réunion »

#### Pour les informations sur la réunion, préciser :

- Le nom de la salle
- Éventuellement une url personnalisée. Attention, celle-ci doit être unique sur la plateforme. Ne pas mettre par ex : ue81 qui est une UE commune à tous les masters !
- Peu importe la date et la durée, vous pouvez aller dans cette salle autant de fois que vous le souhaitez
- Adapter la modalité d'accès si nécessaire. Nous vous conseillons d'amener les étudiants de l'ESPE à se connecter avec leur compte et non pas en tant qu'invité.
- Laisser tels quels les paramètres de conférence audio

## Pour inscrire des participants

- Rechercher le participant à l'aide de l'outil de recherche
- Sélectionner le participant ou le groupe de participant
- Cliquer sur Ajouter

Informations sur la réunion | Modifier les infos | Modifier les participants | Invitations | Contenu transféré | Enregistrements | Rapports

| Utilisateurs et groupes disponibles |                              |           | Parti<br>colla | cipants actuels à UE91 S'approp<br>boratif | orier les fondamentau      | ıx de la FOAD et du travail |
|-------------------------------------|------------------------------|-----------|----------------|--------------------------------------------|----------------------------|-----------------------------|
| courseille ×                        |                              |           | Rec            | hercher                                    | Définir le rôle de l'utili | sateur 🗸                    |
| 음 ANNIE COURSEILLE AN               | NIE.COURSEILLE@UNIV-TLSE2.FR |           | £              | ESPE-03-efen-M2                            | Participant                | ESPE-03-efen-M2             |
| 🚊 annie courseille ann              | nie.courseille               | Ajouter   | 8              | didier blanqui                             | Hôte                       | didier.blanqui              |
|                                     |                              | Supprimer | <u></u>        | Laurent Dorion                             | Hôte                       | laurent.dorion              |

Si cela est nécessaire attribuer un rôle aux participants.

- Le rôle d'hôte est à attribuer aux co-animateurs de la formation
- Le rôle de présentateur sera à attribuer à des étudiants/enseignants amenés à animer la séance.

Informations sur la réunion | Modifier les infos | Modifier les participants | Invitations | Contenu transféré | Enregistrements | Rapports

| Utilisateurs et groupes disponi | bles                           |           | Participants actuels à UE91 S'appro<br>collaboratif | prier les fondamentaux de la FOAD et du travail |
|---------------------------------|--------------------------------|-----------|-----------------------------------------------------|-------------------------------------------------|
| courseille                      | ×                              |           | Rechercher                                          | Définir le rôle de l'utilisateur 👻              |
|                                 | ANNIE.COURSEILLE@UNIV-TLSE2.FR |           | 🖴 ESPE-03-efen-M2 Part                              | Participant<br>Présentateur an-M2               |
| 🚊 annie courseille              | annie.courseille               | Ajouter   | 🚊 didier blanqui Hôte                               | Hôte<br>ui                                      |
|                                 |                                | Supprimer | 🚊 Laurent Dorion Hôte                               | laurent.dorion                                  |
|                                 |                                |           | ANNIE COURSEILLE Part                               | icipant ANNIE.COURSEILLE@UNIV-TLSE2.FR          |

#### Seul l'hôte peut démarrer la séance.

Pour plus de détails : <u>https://helpx.adobe.com/fr/adobe-connect/using/creating-arranging-meetings.html</u>